#### **Für Eltern**

# 

12:14 twig see Lea Wolf () 5. April, 19:01 Wir malen

aura

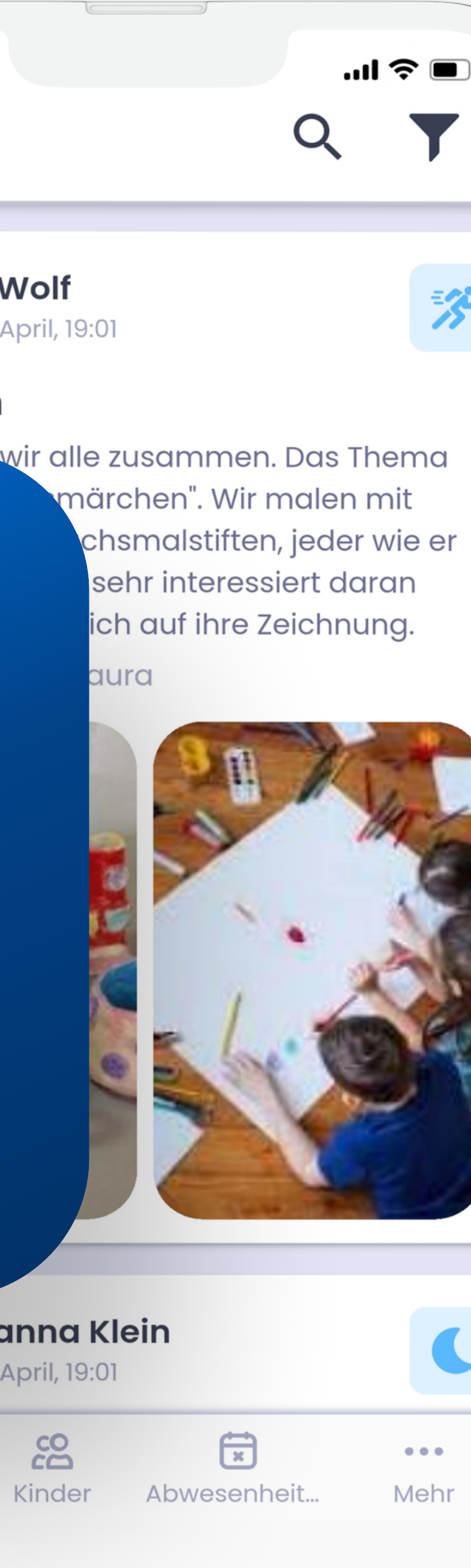

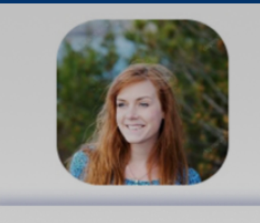

Johanna Klein 🕓 5. April, 19:01

Pinnwand

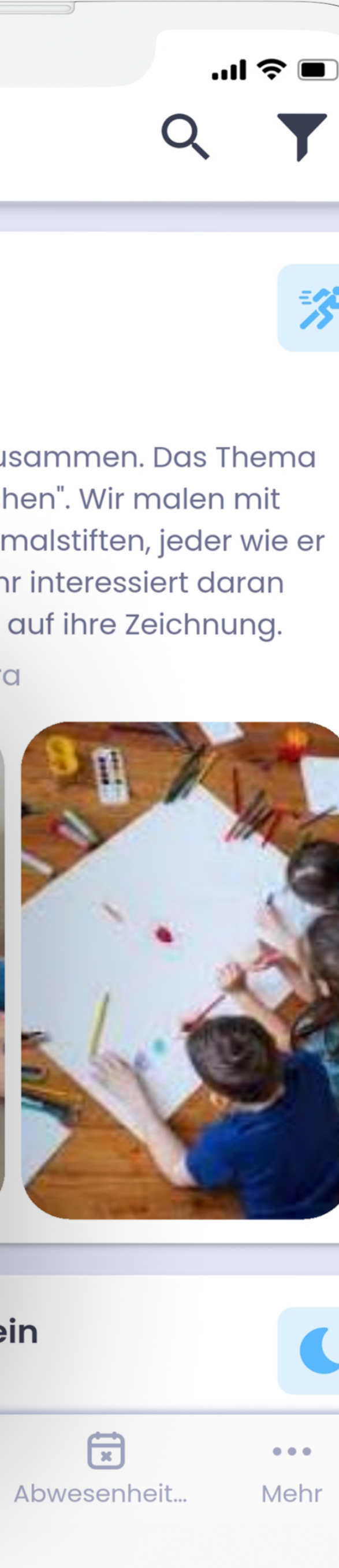

## Inhalt

Was unsere App alles bietet

Pinnwand

Kinder

Anwesenheitsentschuldigungen

Mehr

\*es handelt sich um eine kurze Anleitung, bitte klicken Sie hier für Details

| $\mathbf{\Gamma}$ | 2 |
|-------------------|---|
| U                 | 5 |

04 - 06

07 - 08

09 - 11

12

03

## Was unsere App alles bietet?

Die Twigsee-App ist in 4 Hauptbereiche unterteilt.

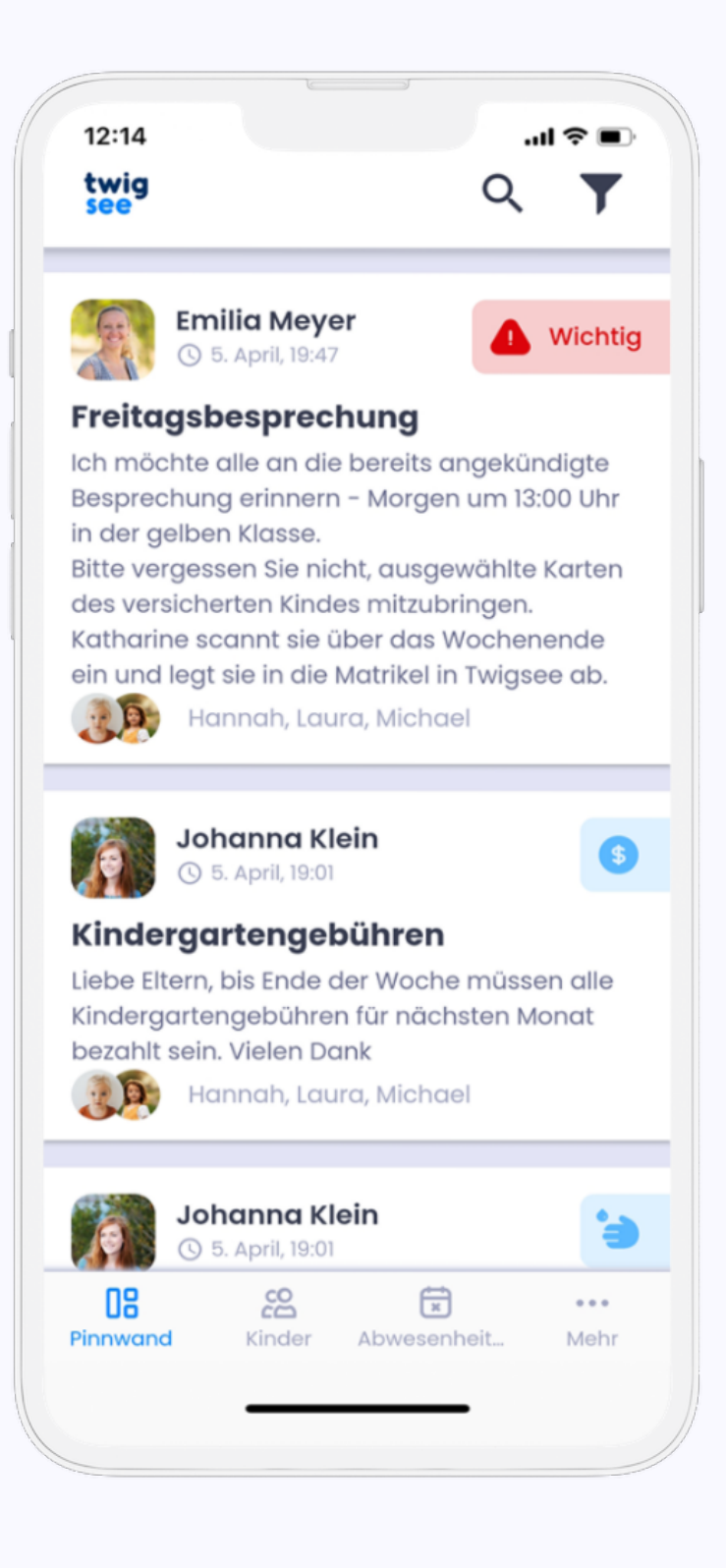

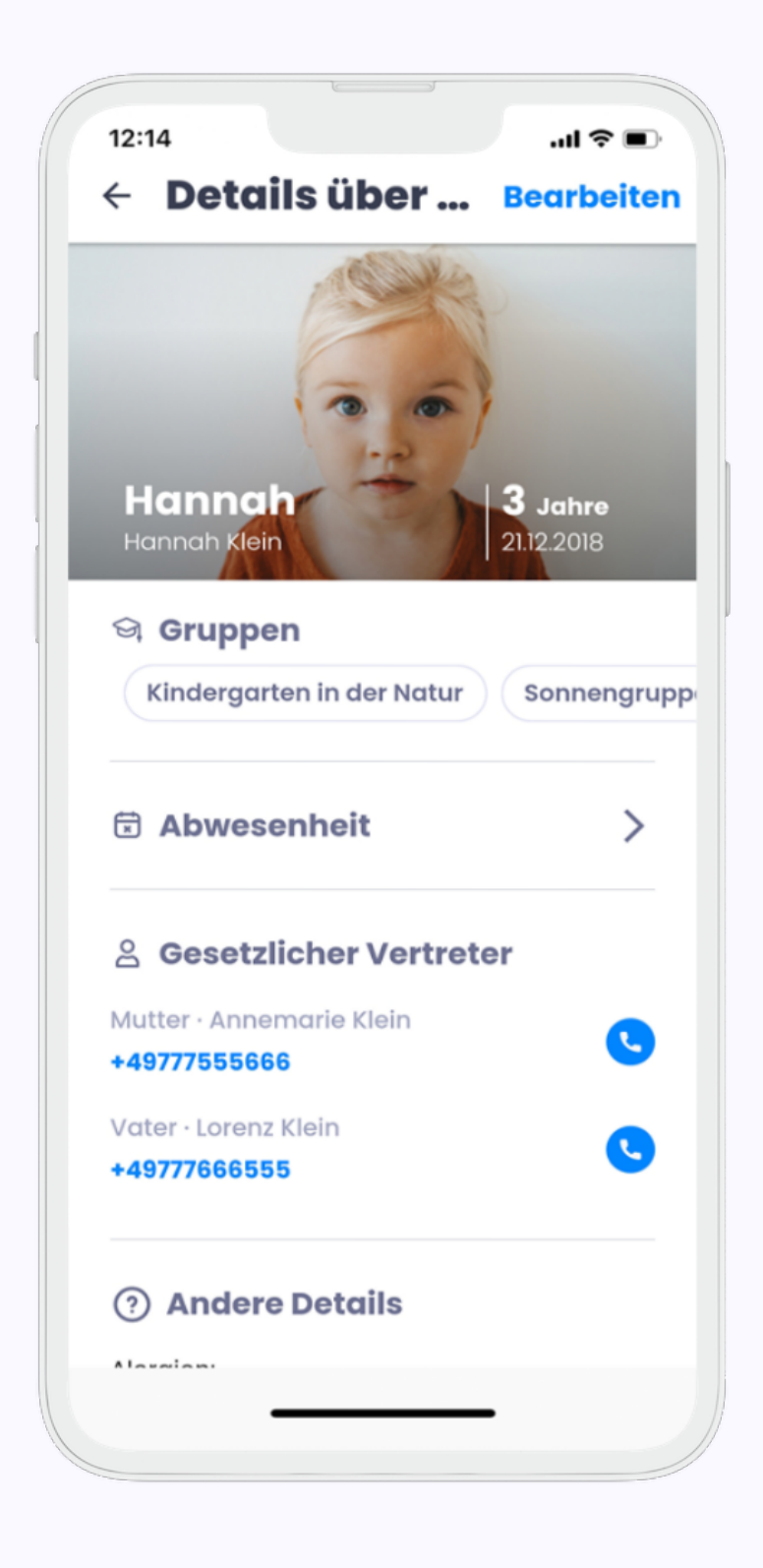

#### Pinnwand

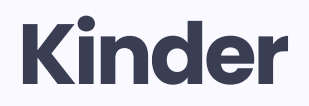

Hier sehen Sie alle Beiträge und Umfragen, die Ihr Kind betreffen. Im zweiten Abschnitt können Sie sich über Ihr Kind und den Kindergarten informieren. Sie können die Angaben über das Kind auch bearbeiten.

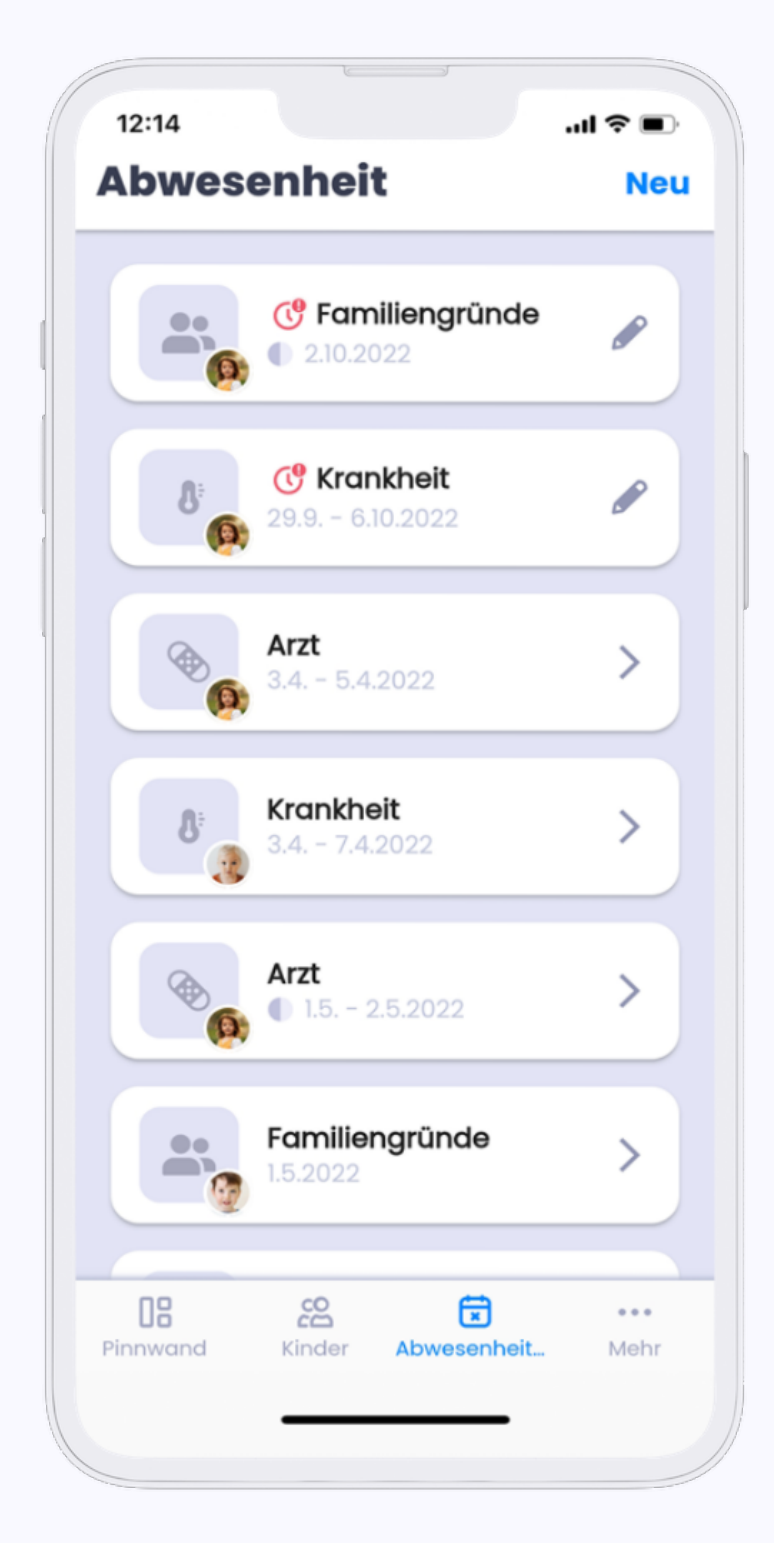

| 9:41                  |                   |            | .ıll ≎ ■    |
|-----------------------|-------------------|------------|-------------|
| Více                  |                   | C          | Odhlásit    |
| Tereza N              | lovákovć          | I          |             |
| Ø G                   | DPR               |            | >           |
| (i) c                 | aplikaci          |            | >           |
|                       |                   |            |             |
| <b>DB</b><br>Nástěnka | <b>co</b><br>Děti | Comluvenky | ooo<br>Více |

#### Anwesenheitsentschuldigungen

Sie können Ihr Kind im Abschnitt "Entschuldigungen" vom Unterricht entschuldigen.

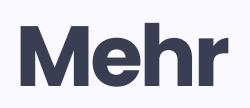

Dieser Abschnitt enthält Informationen zu der Datenschutz-Grundverordnung, unsere Kontaktinformationen und die Möglichkeit sich abzumelden.

## **B Pinnwand**

Die Pinnwand dient als Kommunikationskanal zwischen den Erzieher\*innen und den Eltern. Dank dieser Funktion können Sie die Nachrichten und Beiträge aus dem Kindergarten sofort lesen.

#### Welche Funktionen hat die Pinnwand?

Nehmen Sie an Umfragen teil. Sie erhalten Infos aus dem Kindergarten.

#### Wie hilft die Pinnwand den Kindergärten?

Dank der Pinnwand, die einfache und effiziente Kommunikationsmöglichkeiten bietet, können die Erzieher\*innen mehr Zeit mit den Kindern verbringen.

#### Wie Hilft die Pinnwand den Eltern?

Sie können einfacher auf die Nachrichten aus dem Kindergarten reagieren. Dank der Fotos wissen Sie, was im Kindergarten passiert ist und können daran im Gespräch mit Ihrem Kind anknüpfen.

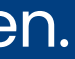

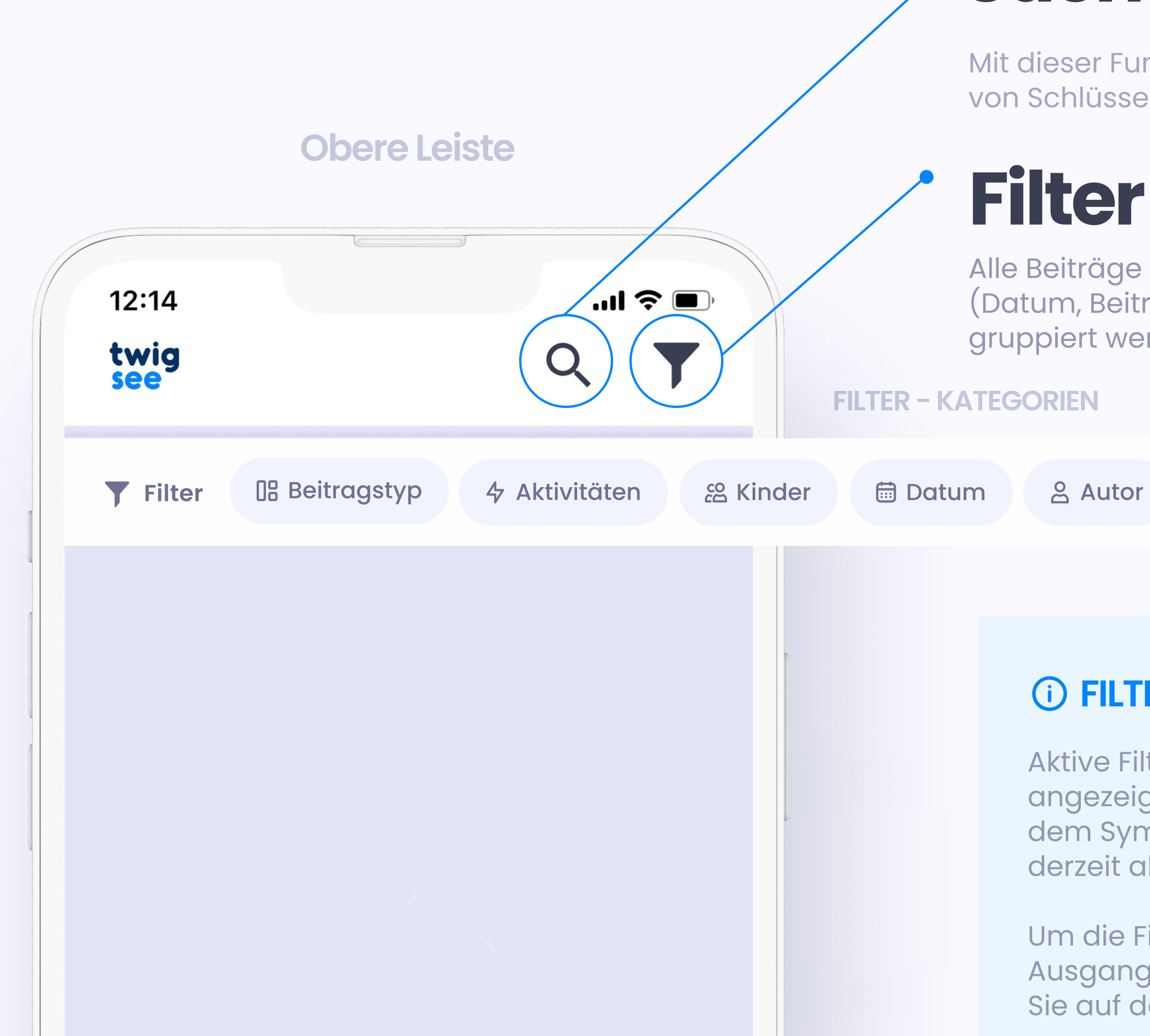

## Suche

Mit dieser Funktion können Sie einen Beitrag anhand von Schlüsselwörtern in einer Volltext-Suchmaschine suchen.

Alle Beiträge können nach verschiedenen Kategorien (Datum, Beitragstyp oder Autor) gefiltert und nach Ihren Bedürfnissen gruppiert werden.

#### **i** FILTER EINGESCHALTET

Aktive Filter werden in Blau angezeigt, und die Zahl neben dem Symbol gibt an, wie viele Filter derzeit aktiv sind.

Um die Filter in den Ausgangsmodus zu stellen, klicken Sie auf den Button "Löschen".

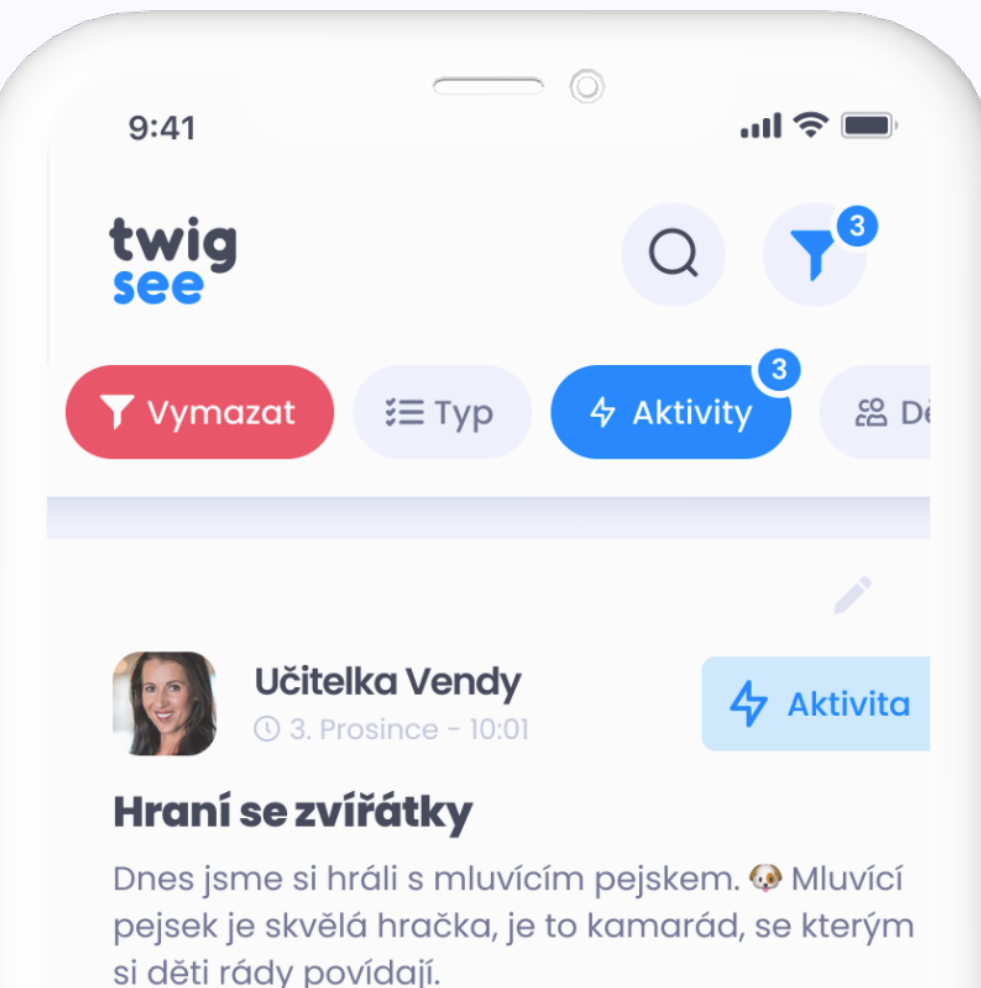

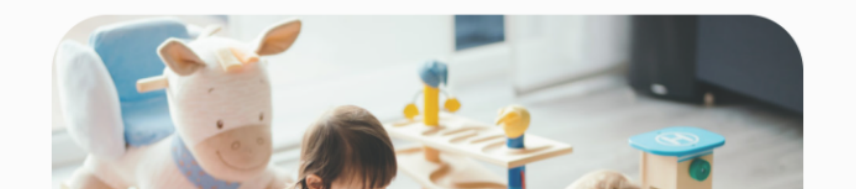

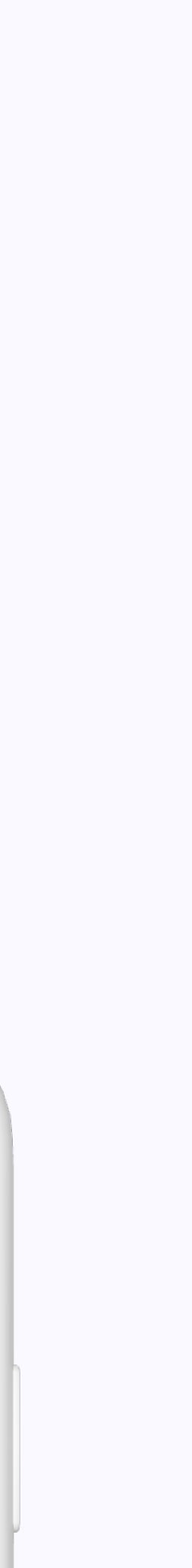

### Umfragen

Mit den Umfragen schicken Sie dem Kindergarten Antworter (z. B. über die Teilnahme an einem Fest).

Die Umfrage ist für jedes Kind einzeln erstellt und Sie könner immer nur einmal Abstimmen.

Wenn ein Elternteil bereits abgestimmt hat, wird die Abstimmungsmöglichkeit des anderen Elternteils deaktiviert

### Beiträge

Dient zum Teilen aller Informationen/Erlebnisse.

Der Kindergarten kann Ihnen außer Informationen auch Fotos, Video oder Dokumente schicken.

|   |        | 9:41                                                         |
|---|--------|--------------------------------------------------------------|
|   |        | twig<br>see                                                  |
|   |        |                                                              |
|   |        | <b>Pridete</b><br>Dobrý deř<br>informáci                     |
|   |        |                                                              |
| n | lfrage | Príder                                                       |
|   | n      | Nepríe                                                       |
|   |        |                                                              |
|   |        |                                                              |
|   |        | <b>Opičia o</b><br>Dnes doc<br>dráhu. <b>(2)</b><br>poriadne |
|   | go     |                                                              |
|   | Beitr  |                                                              |

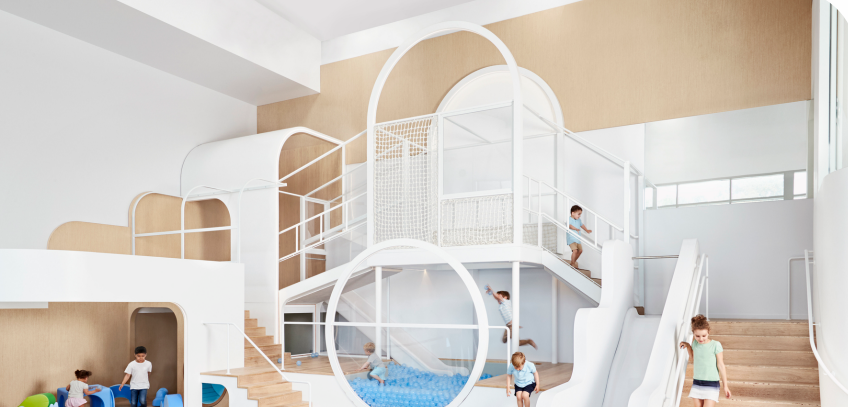

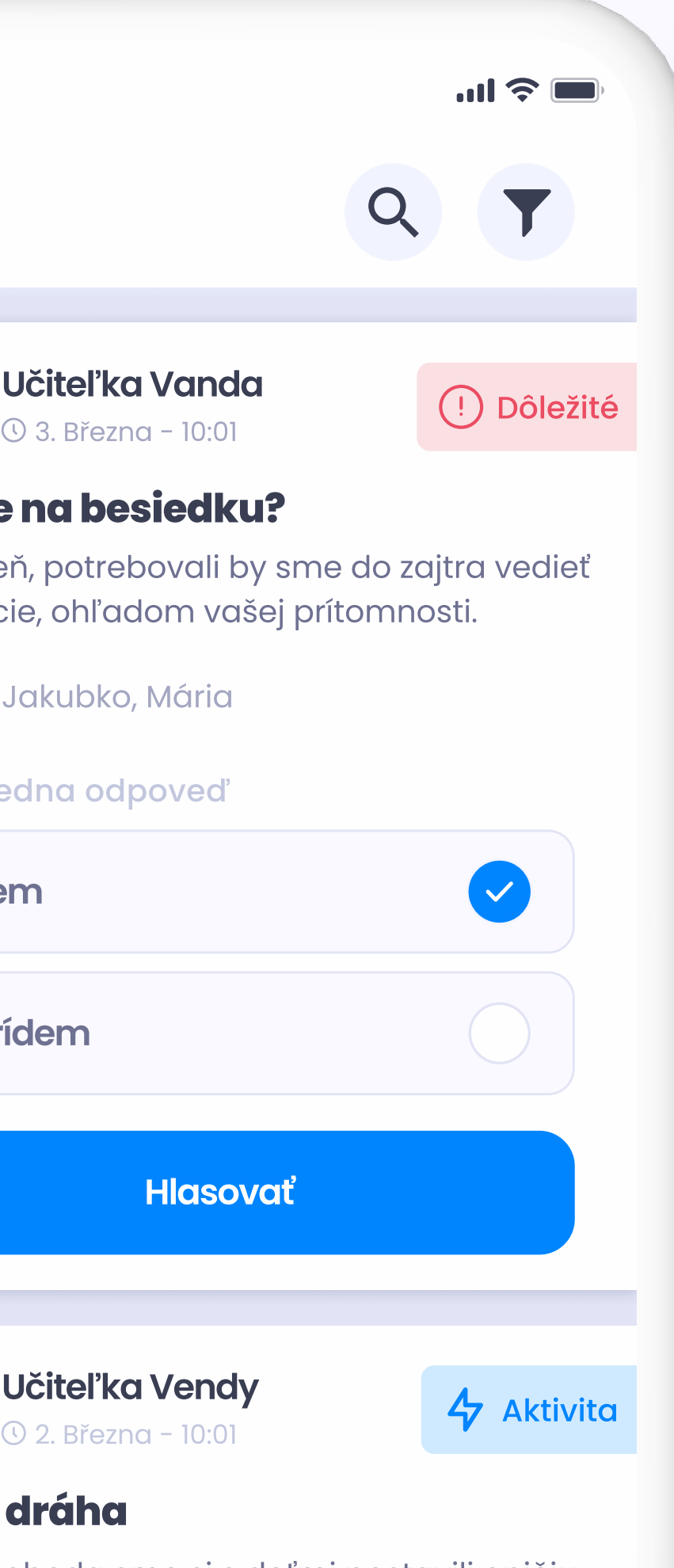

obeda sme si s deťmi postavili opičiu Deti si to veľmi užili a naviac si zašportovali.

## Beitragstyp/Umfragetyp

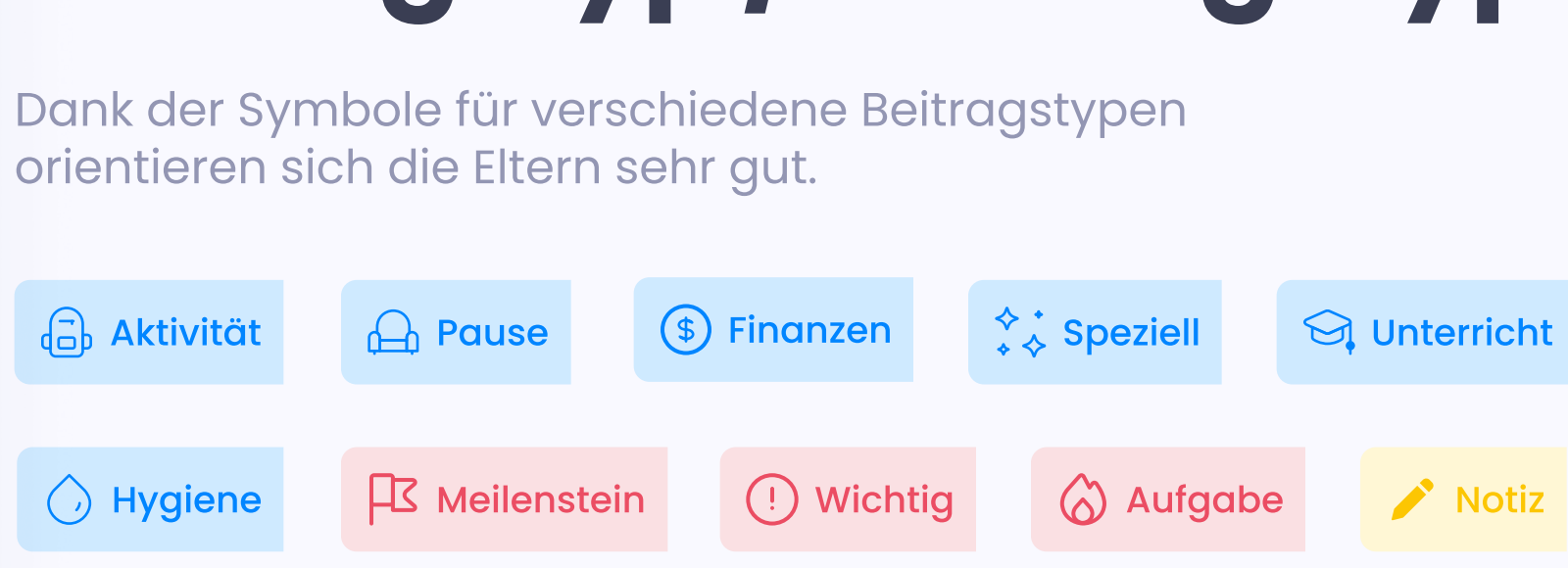

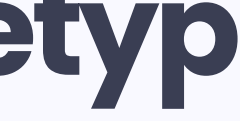

# <u>es kinder</u>

Mit einem Klick auf ein Profil eines Kindes können Sie folgende Informationen sehen:

- Name
- Nachname
- Spitzname
- Alter
- Geburtsdatum
- Kurse
- Zusätzliche Informationen (z. B. Allergien)
- Gesetzliche Vertreter
- Abholberechtigte Personen

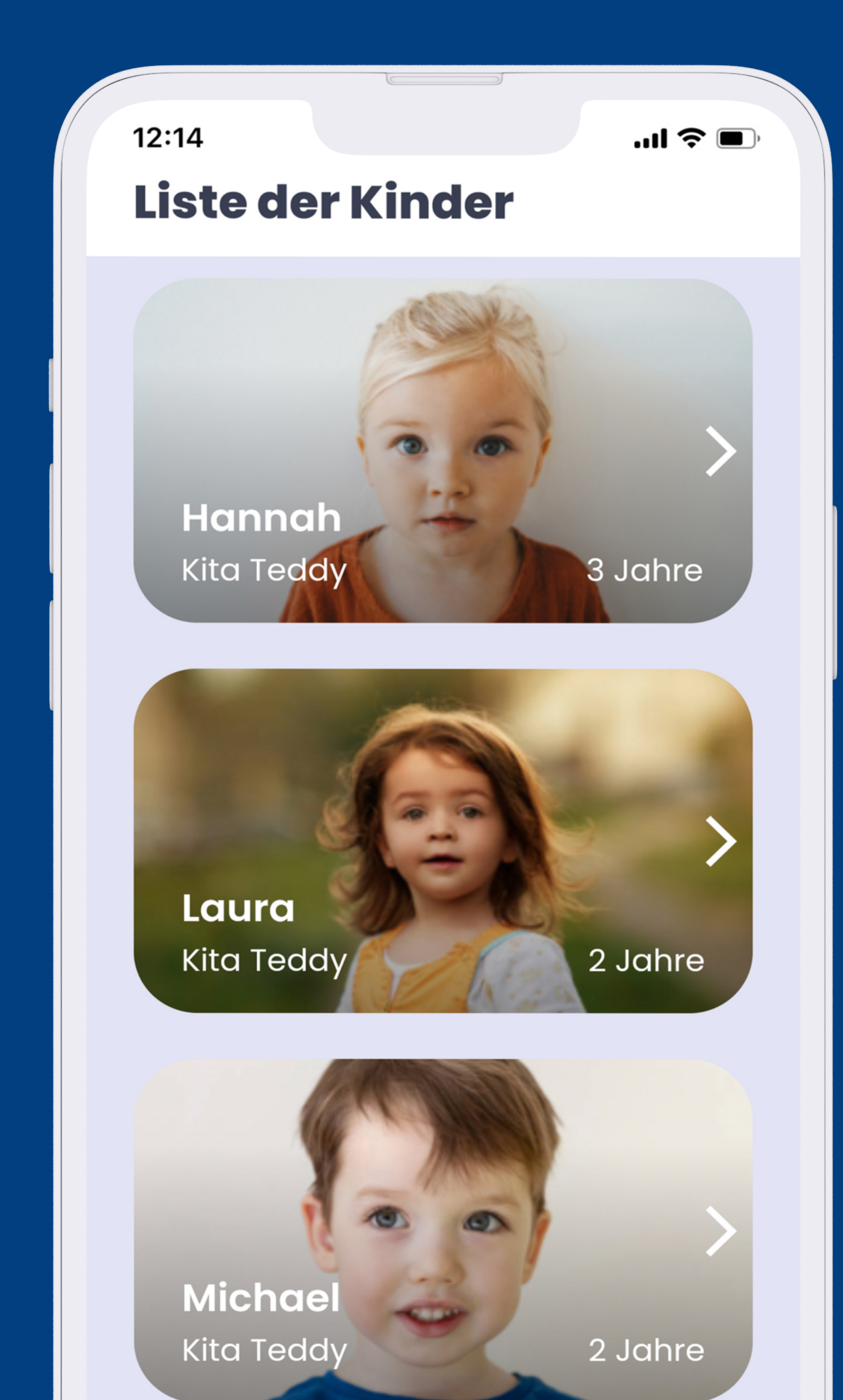

## über das Kind

8

In der Detaileinsicht des Kindes sehen Sie die wichtigsten Informationen, z. B. seine gesetzlichen Vertreter, wer die abholberechtigten Personen sind, welche Allergien das Kind hat usw. Sie können auch Informationen über den Kindergarten, den das Kind besucht, sehen.

\*Wenn Ihr Kind zwei unterschiedliche Kindergärten besucht, wird es zwei verschiedene Profile für jeden Kindergarten einzeln haben. Deshalb empfehlen wir verschiedene Fotos für die Profilbilder zu wählen.

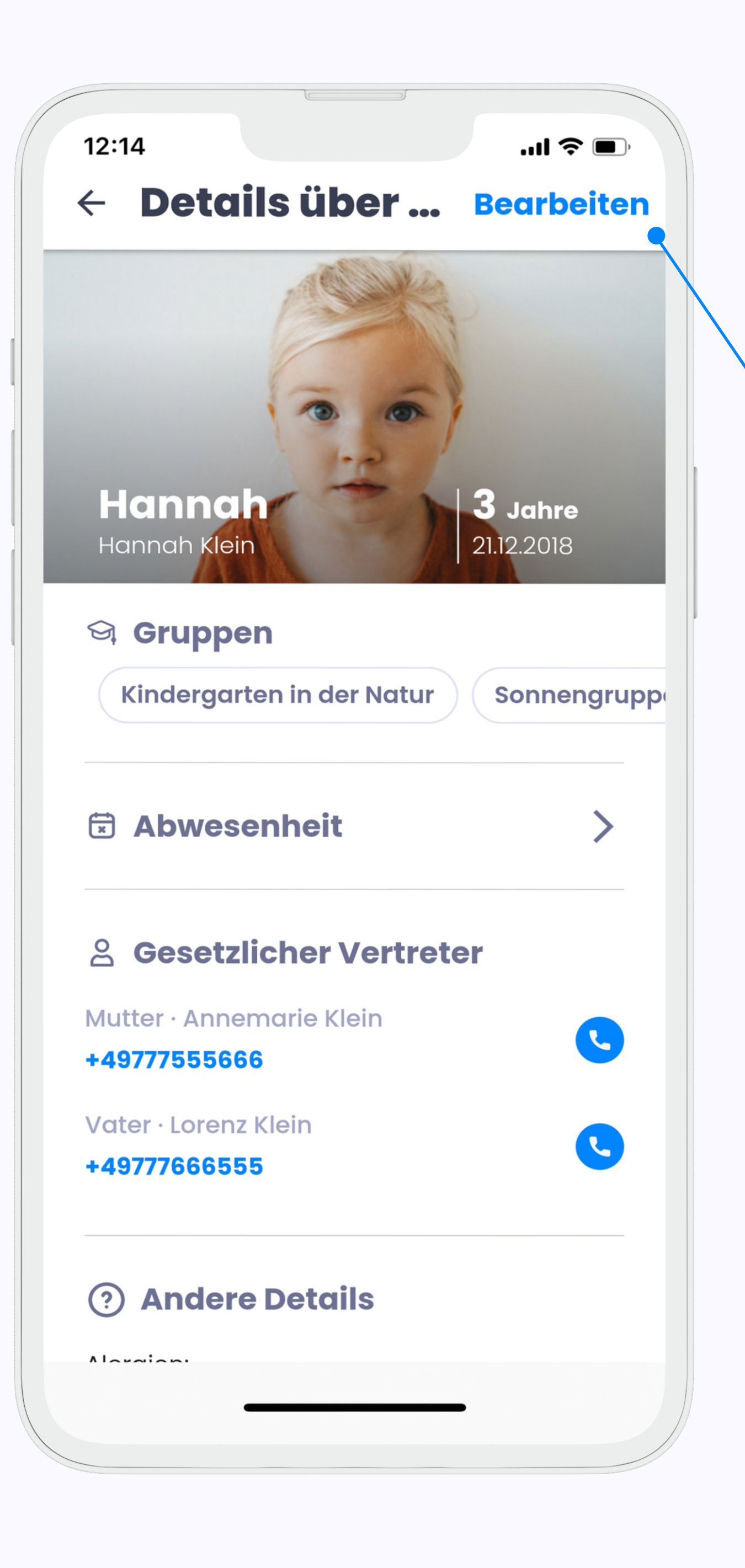

## Aktualisierung der Daten

Über diesen Link melden Sie sich im Formular an, in dem sie ergänzende Informationen über Ihr Kind angegeben haben.

Alle Informationen können Sie bearbeiten.

Im Formular können auch weitere Personen eingetragen werden, die die App benutzen werden.

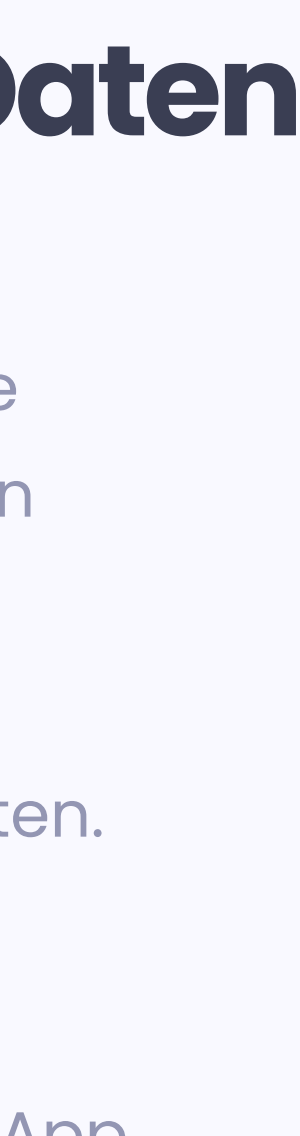

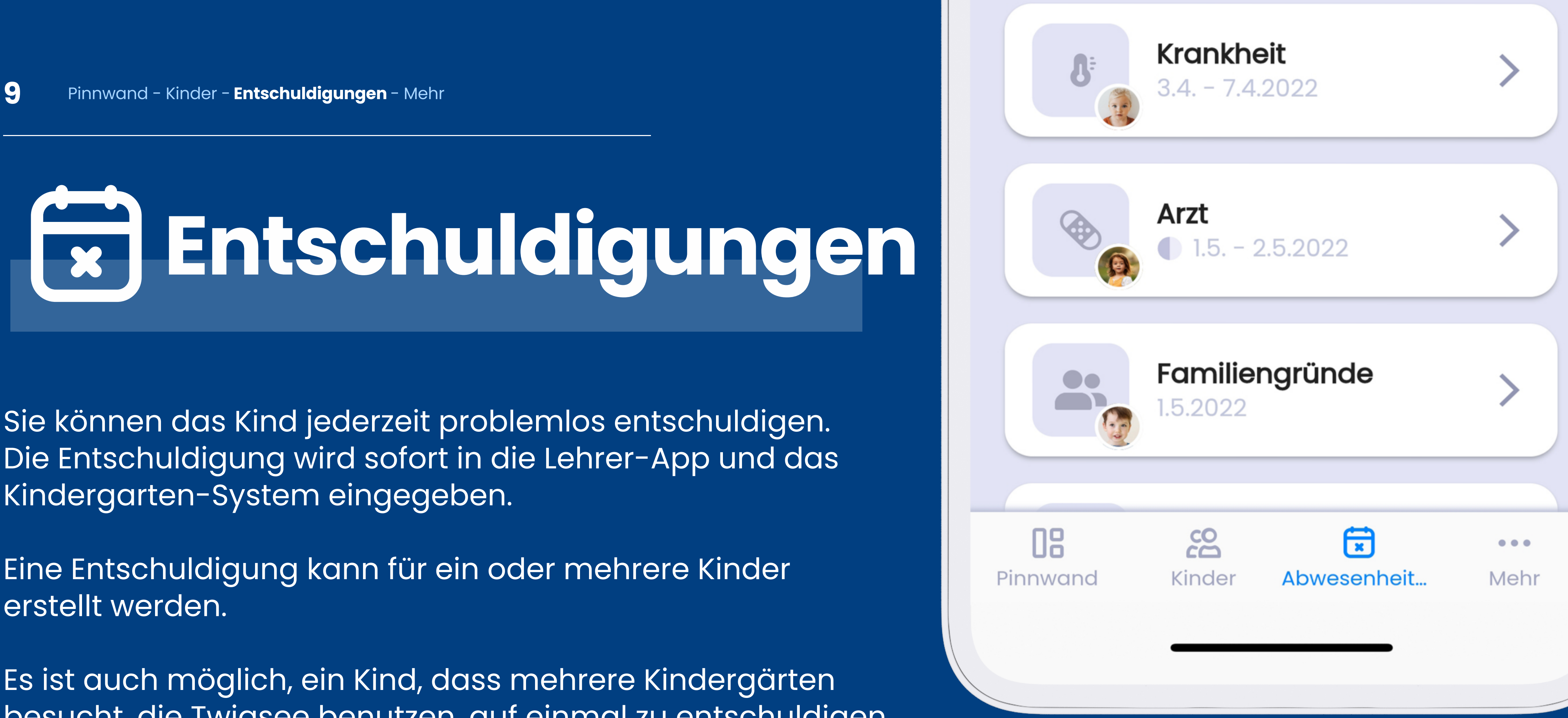

Kindergarten-System eingegeben.

erstellt werden.

besucht, die Twigsee benutzen, auf einmal zu entschuldigen.

#### Für detaillierte Informationen hier klicken

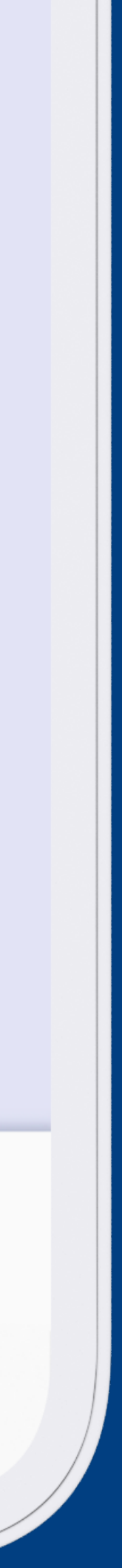

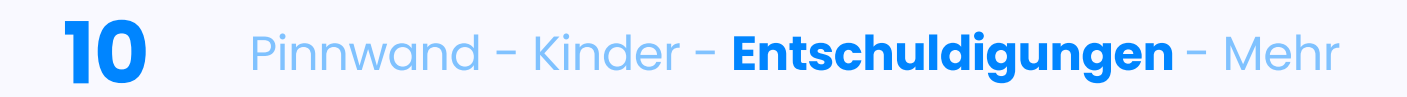

## **ERSTELLUNG UND BEARBEITUNG**

## ENTSCHULDIGUNGEN

Entschuldigungen, die erst nach Ablauf des Termins für die Anmeldung von Mittagessen eingereicht werden, werden im System als späte Entschuldigungen eingetragen.

Ikone für eine späte Entschuldigung

Eine späte Entschuldigung kann die Höhe des Versorgungsgeldes beeinflussen

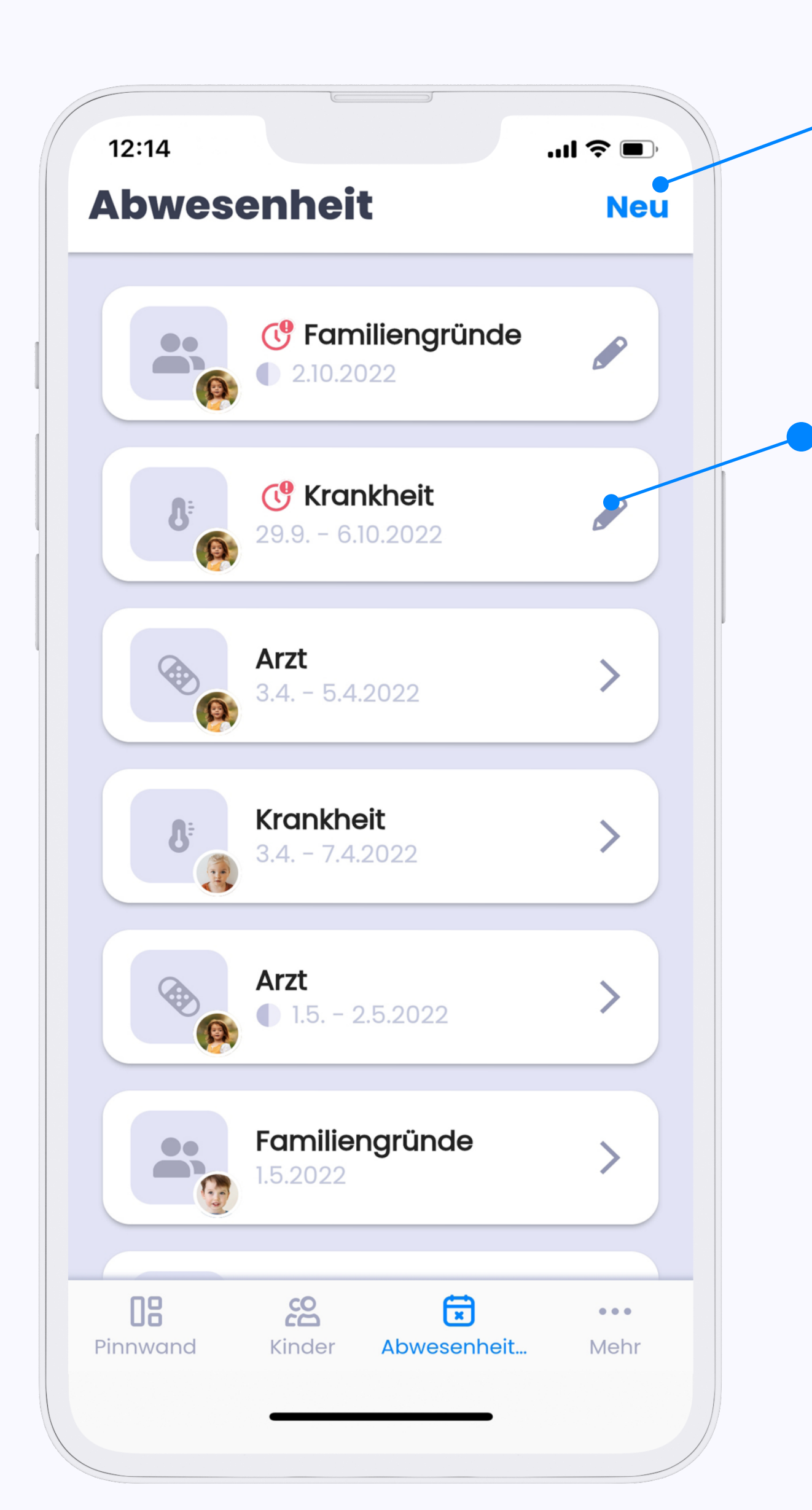

### Eine Entschuldigung erstellen

Mit dem Anklicken des blauen Buttons **"neu"** erstellen Sie eine neue Entschuldigung.

#### Entschuldigung bearbeiten

Wenn an der Entschuldigung eine Stift-Ikone zu sehen ist, können Sie sie noch bearbeiten (wird nur bei zukünftigen Entschuldigungen angezeigt).

#### Achtung!

Wenn Sie eine Entschuldigung rechtzeitig erstellen und sie später bearbeiten oder nochmal abschicken, **kann sie als eine späte Entschuldigung eingetragen werden!** 

In diesem Fall ist es erforderlich, den Kindergarten zu kontaktieren, damit Ihnen das Versorgungsgeld nicht abgerechnet wird.

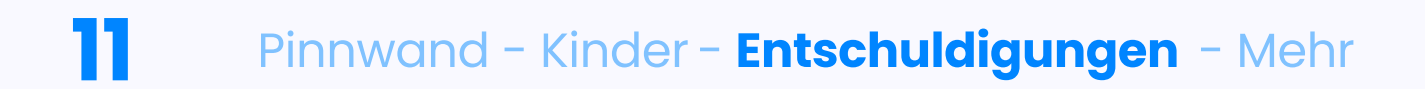

## **ENTSCHULDIGUNG** erstellen

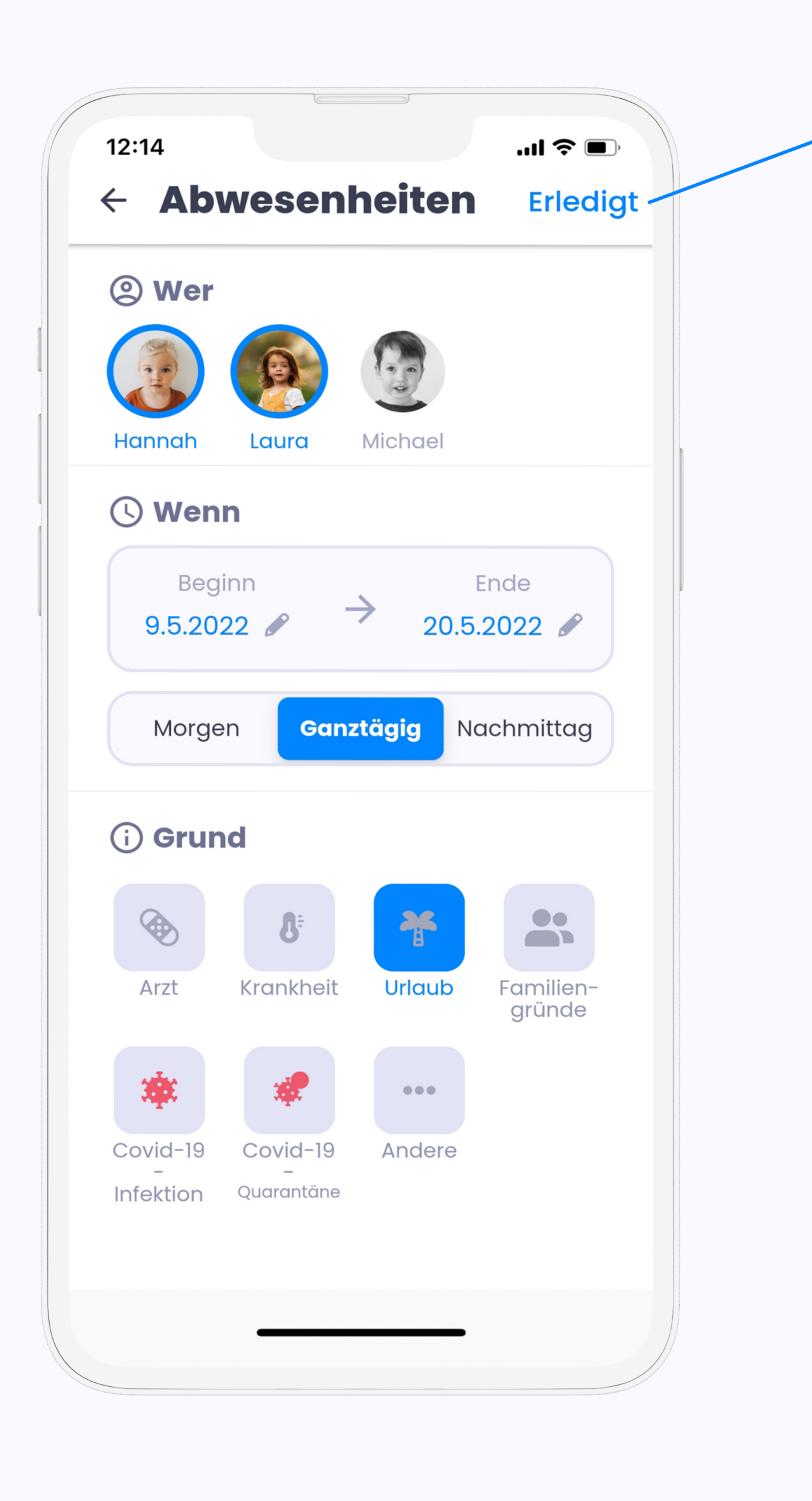

Sobald Sie alles ausgefüllt haben, senden Sie die Entschuldigung mit dem Anklicken des "Fertig"-Buttons ab.

## **Erforderliche Angaben:**

- welches Kind entschuldigt wird
- Datum
- Tageszeit
- Grund

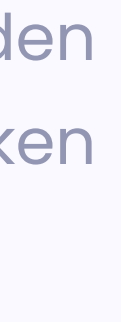

# ooo Mehr

Falls Sie an Informationen zur Datenschutz-Grundverordnung interessiert sind oder unseren Support kontaktieren möchten, klicken Sie bitte den letzten Abschnitt "Mehr" an.

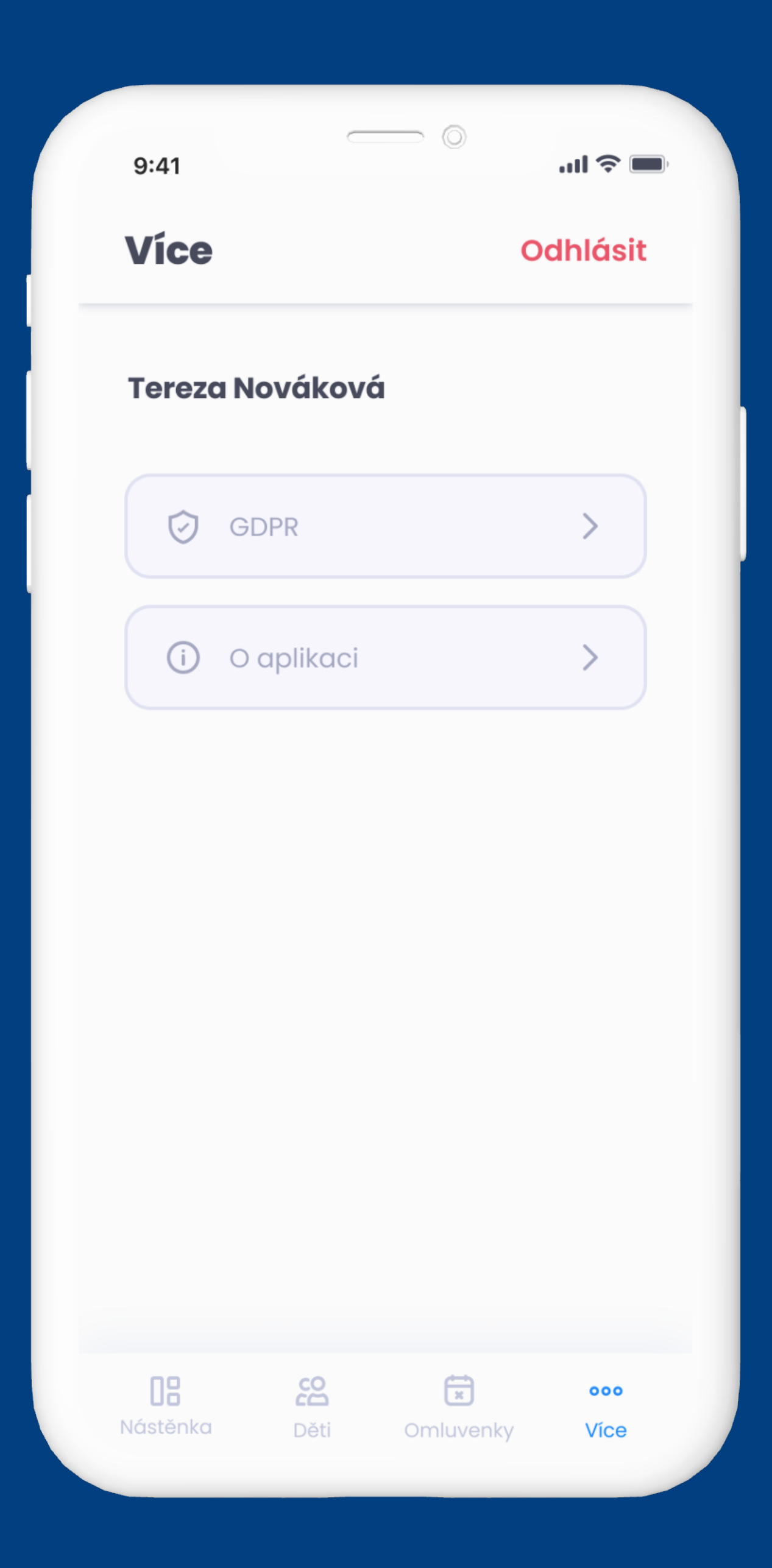

Wenn Sie aus irgendeinem Grund die mobile App nicht nutzen können, brauchen Sie nicht zu verzweifeln.

#### app.twigsee.com

- Sie können auch alles auf unserer Webschnittstelle finden.
- Die Webschnittstelle entspricht der mobilen App, und Sie melden sich
  - mit denselben Anmeldedaten an.

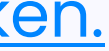

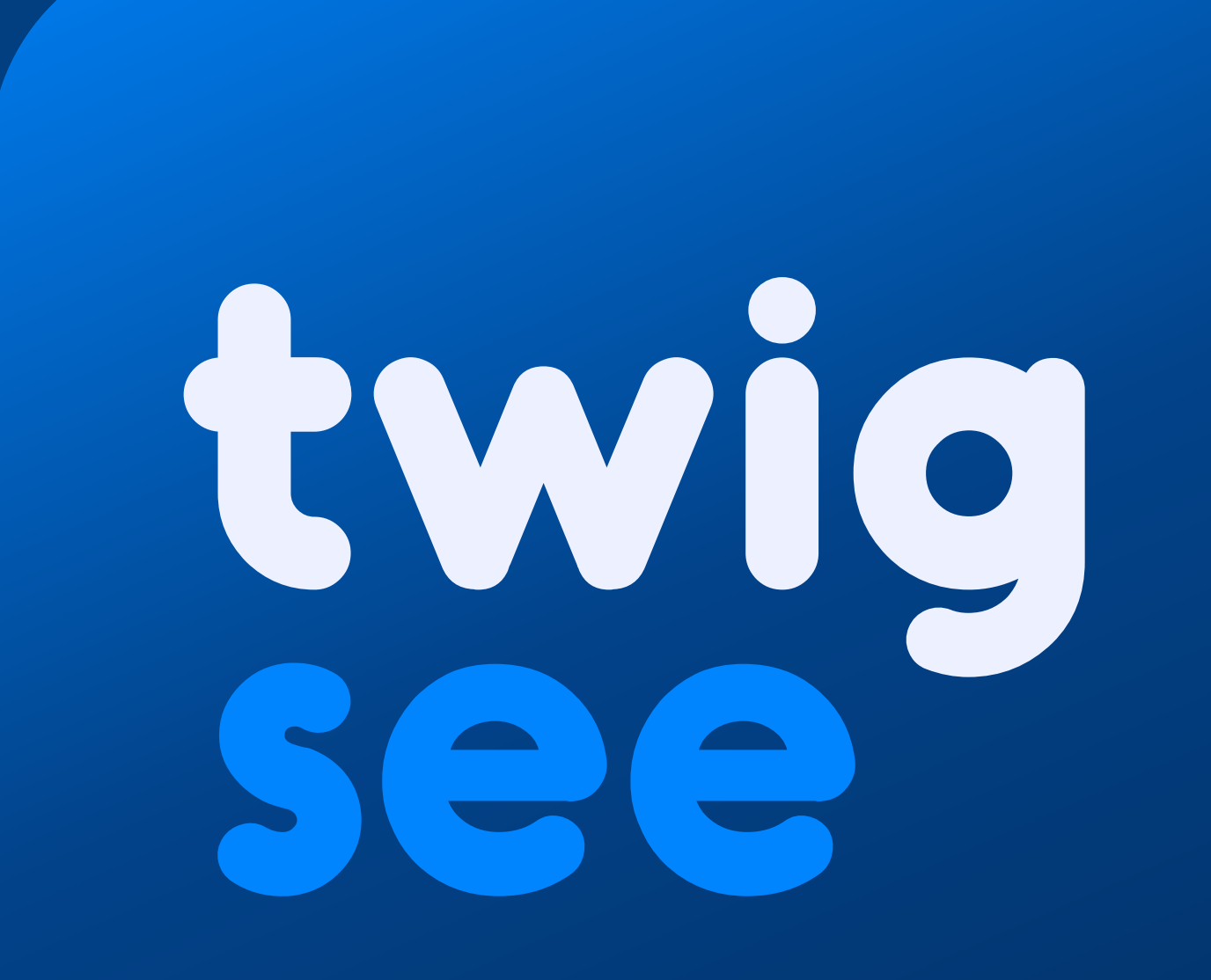